# Modalidades TEF

**TEF** Turbo

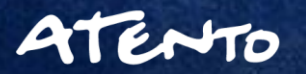

8/6/2018

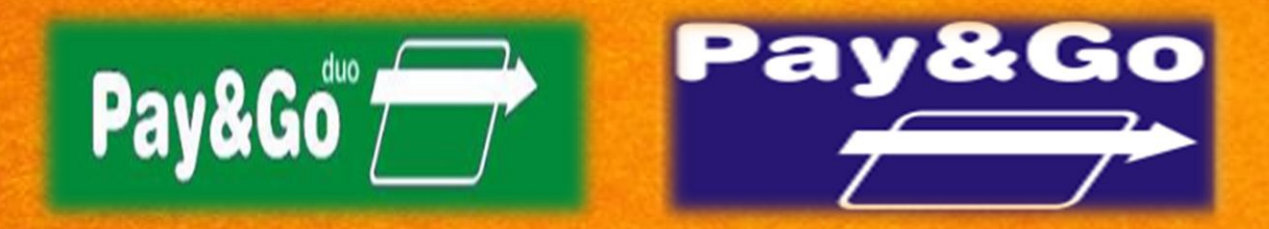

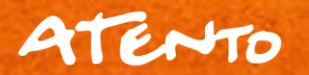

8/6/2018

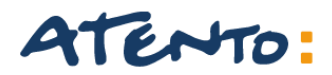

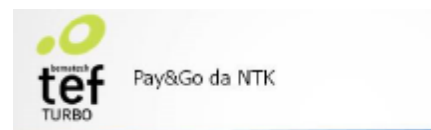

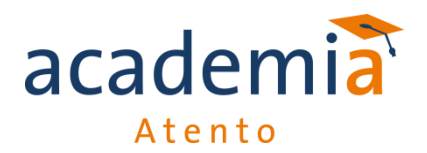

TEF que utiliza o software **Pay&Go** ou **Pay&Go Duo**, que é gerenciado pela empresa NTK e que conta com a utilização de um numero limitado de cartões em relação aos outros softwares de TEF.

Também tem como característica a utilização de uma VPN exclusiva, chamada de VPN interna ou Tunell\_SSL, que se mantém desconectada, realizando conexão automática somente quando seu uso for necessário.

O ícone dessa VPN é um losango que fica na cor vermelha quando desconectada, verde quando conectada e cinza quando corrompida.

- > **PayGo Duo**: Trabalha com as bandeiras Cielo e Banrisul.
- > **PayGo:** Trabalha com as bandeiras Cielo, Redecard, Banrisul e outras adquirentes.

As configurações de instalação, ativação de terminais e redes, configuração de PinPad, utilização de VPN serão iguais para as duas categorias, com exceção das configurações do gerenciador padrão.

Essa modalidade de TEF poderá ser instalada em um ou mais equipamentos, definindo um computador para o Servidor Pay&Go e instalando o Cliente Pay&Go nos terminais adicionais (checkouts adicionais).

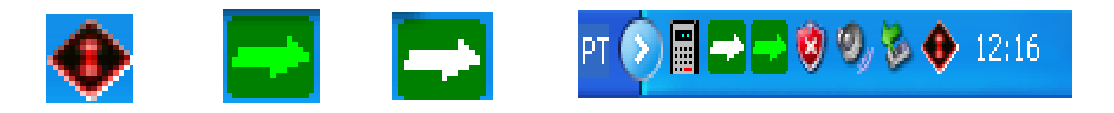

ntk

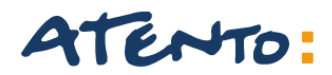

#### Tela inicial de Servidor Pay&GO / Pay&GO Duo:

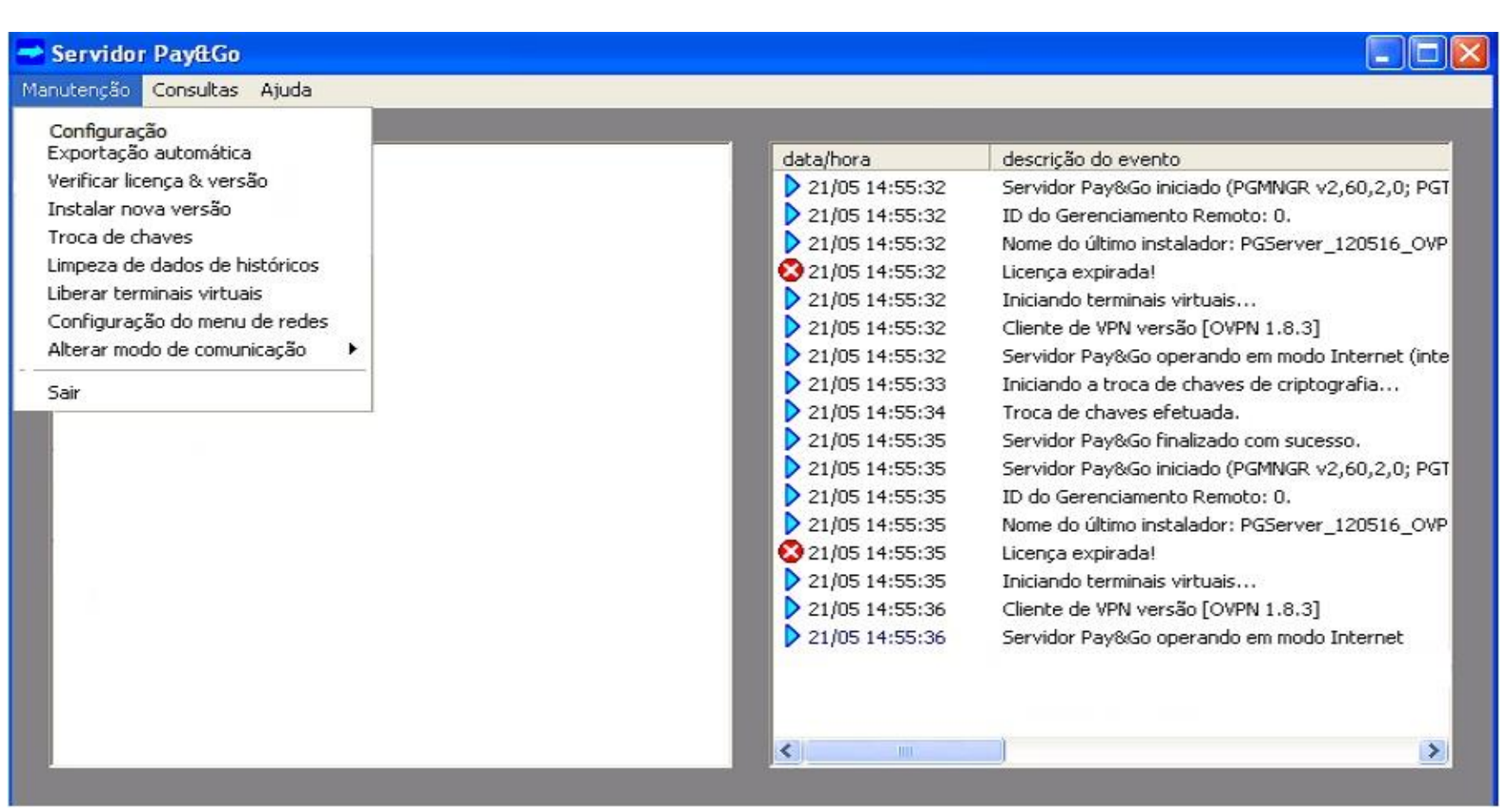

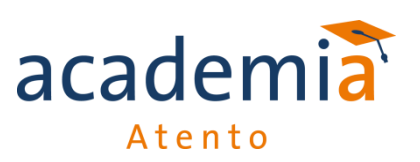

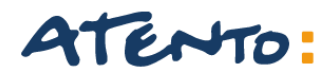

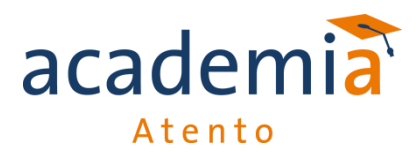

#### Tela de Configurações de Servidor Pay&Go:

| Configuração                                                               |                                                                              |
|----------------------------------------------------------------------------|------------------------------------------------------------------------------|
| Gerenciamento remoto<br>Ident.: 3503<br>Senha: ******                      | Endereço IP e porta do CGR<br>(aaa.bbb.ccc.ddd:eeeee):<br>172.30.96.247:7070 |
| Comunicação<br>Modem<br>VPN externa                                        | <u>C</u> onfiguração discada                                                 |
| Aplicações<br>CIELO                                                        | Endereço IP e porta do Host<br>(aaa.bbb.ccc.ddd:eeeee):                      |
| Conexão local (clientes)<br>Nome desta máquina:<br>Porta inicial:          | MV-XP-ANDERSON<br>8000                                                       |
| Terminais<br>Terminal 00 ***<br>Padrão<br>Porta para conexão do Client     | Ativo     Utilizar Pinpad     Autoatendimento e: 8000                        |
| Pinpad<br>Mensagem de "estado ocioso<br>**** PaysGo ****<br>(c) 2013 SETIS | o'':<br>Aplicar<br>Sair                                                      |

As Configurações de Servidor Pay&Go deverão ser acessadas através da Senha Técnica 314159:

| Senha Técnica               |                      |           |
|-----------------------------|----------------------|-----------|
| Digite a senha pa<br>modem: | ara alterar a config | uração do |
| *****                       | ОК                   | Cancela   |

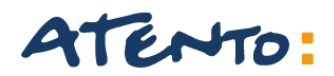

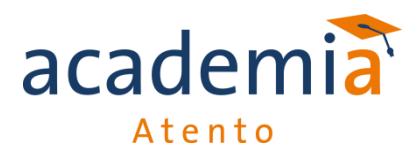

#### Exemplo de tela de Verificação de Licença e Versão de Servidor Pay&Go:

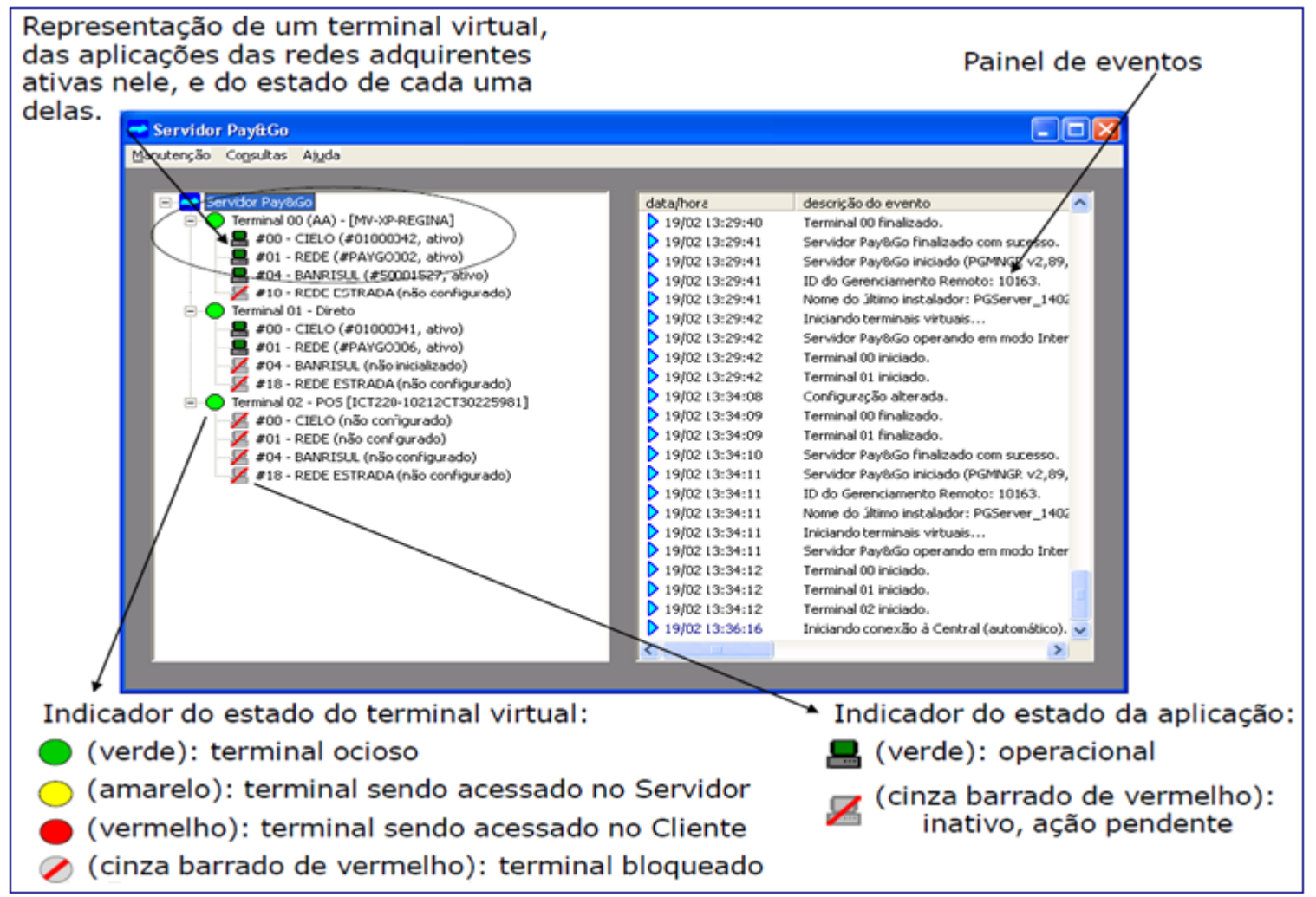

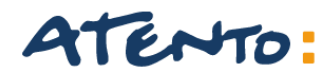

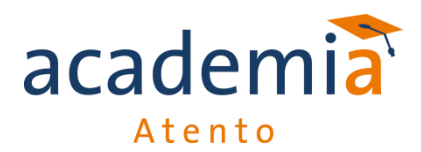

Tela de Configuração Pay&Go Cliente:

| Configuração                                         | × |
|------------------------------------------------------|---|
| 🔽 Habilitar cliente local                            |   |
| Endereço Servidor: localhost:8000                    |   |
| Porta serial PIN-pad: COM1 - Pesquisar porta         |   |
| Teclado virtual                                      |   |
| Habilitar cliente móvel                              |   |
| Porta de comunicação<br>com o cliente móvel: 9000    |   |
| Configuração comum                                   |   |
| Acata desfazimento 🗖                                 |   |
| <u>A</u> tualizar <u>I</u> estar PIN-pad <u>Sair</u> |   |

Neste exemplo, o endereço de Servidor "Localhost:8000", indica que cliente possui no mesmo Computador as instalações do Pay&Go Servidor e do Pay&Go Cliente.

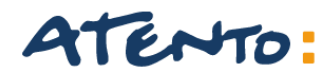

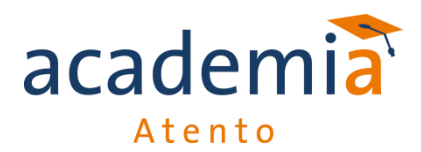

Tela de Configuração Pay&Go Cliente:

| Configuração                                      | × |
|---------------------------------------------------|---|
| ✓ Habilitar cliente local                         |   |
| Endereço Servidor: 10.156.164.46:8000             |   |
| Porta serial PIN-pad: COM1 - Pesquisar porta      |   |
| Teclado virtual                                   |   |
| Habilitar cliente móvel                           | _ |
| Porta de comunicação<br>com o cliente móvel: 9000 |   |
| Configuração comum                                |   |
| Acata desfazimento 🔽                              |   |
| <u>Atualizar</u> <u>Iestar PIN-pad</u>            |   |

Neste exemplo, o Endereço de Servidor aponta um número de IPV4 o que significa que cliente utiliza a 1ª maquina como Pay&GO Servidor e as demais maquinas como Pay&Go Cliente.

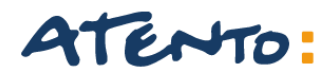

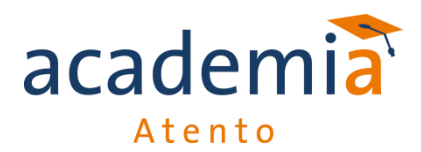

Tela de Configuração Pay&GO Cliente:

| Configuração                                      | × |
|---------------------------------------------------|---|
| ✓ Habilitar cliente local                         |   |
| Endereço Servidor: 10.156.164.46:8000             |   |
| Porta serial PIN-pad: COM1   Pesquisar porta      |   |
| Teclado virtual                                   |   |
| 🔲 Habilitar cliente móvel                         |   |
| Porta de comunicação<br>com o cliente móvel: 9000 |   |
| Configuração comum<br>Acata desfazimento          |   |
| <u>Atualizar</u> <u>Iestar PIN-pad</u>            |   |

Neste exemplo, o Endereço de Servidor aponta um número de IPV4 o que significa que cliente utiliza a 1ª maquina como Pay&GO Servidor e as demais maquinas como Pay&Go Cliente.

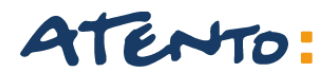

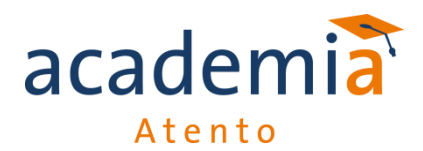

#### Gerenciador Padrão, O que é?

É o módulo responsável pelo direcionamento de transações para os respectivos módulos do TEF efetuando o tratamento das atividades, permitindo que o Aplicativo de Automação Comercial interaja com as Administradoras de Cartão de forma simples, rápida, segura e eficiente.

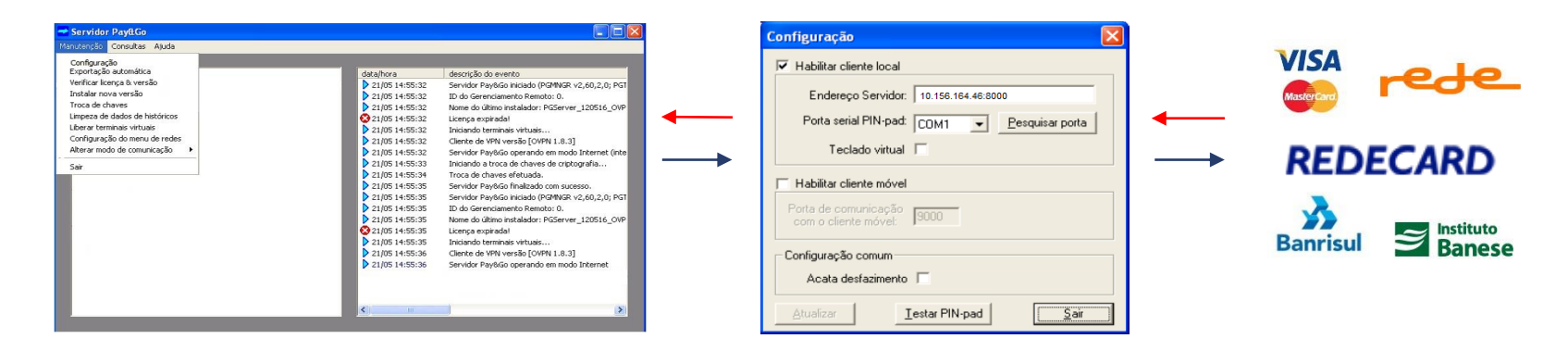

Para a modalidade Pay&Go Duo o Gerenciador Padrão será representado por um ícone localizado próximo ao relógio do Sistema Operacional com o formato de uma calculadora.

Para a modalidade Pay&Go o gerenciador Padrão será o próprio Pay&GO Cliente que deverá sempre ser inicializado junto com o Servidor Pay&Go.

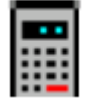

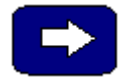

# 

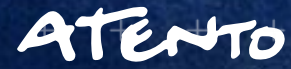

+++

+ 11

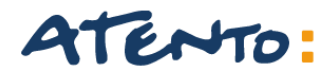

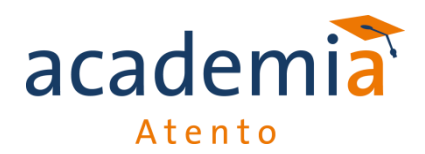

Verificar Licença e Versão:

O processo de verificação de Licença e Versão é um procedimento adotado pelo servidor que poderá apontar erros como:

1015 - Versão Instalada invalida ou obsoleta (antiga), indica a necessidade de reinstalação de Pay&Go Servidor e Cliente, Instalação efetuada por departamento de 2º de Atendimento Bematech.

1503(x) - Identificação de Servidor Pay&Go. O campo "X" indicará a natureza do erro representado pelos números 2,3,5 e 6 onde:

(2) Identificação e Senha de Servidor informados de forma errada;

(3) Identificação e Senha bloqueada por Cancelamentos, Pendências Financeiras e outros;

(5) Necessidade de zerar conteúdo de instalação de Servidor;

(6) Divergência entre o horário de Computador e Servidor Pay&GO.

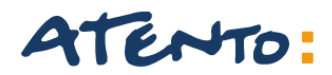

#### Aplicar comando Verificar Licença e Versão:

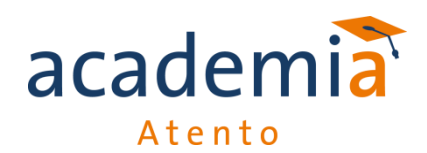

| 📸 Servidor PayttGo                                       |                  |                                                                |
|----------------------------------------------------------|------------------|----------------------------------------------------------------|
| Manutenção Consultas Ajuda                               |                  |                                                                |
| Configuração                                             |                  | Tela de Logs de erros                                          |
| Exportação automática                                    | data/hora        | descrição do evento                                            |
| Verificar licença & versao                               | 21/05 14:55:32   | Servidor Pay&Go iniciado (PGMNGR v2,60,2,0; PGT                |
| Instalar nova versão                                     | > 21/05 14:55:32 | ID do Gerenciamento Remoto: 0.                                 |
| Troca de chaves                                          | 21/05 14:55:32   | Nome do último instalador: PGServer_120516_OVP                 |
| Limpeza de dados de históricos                           | 21/05 14:55:32   | Licença expirada!                                              |
| Liberar terminais virtuais                               | > 21/05 14:55:32 | Iniciando terminais virtuais                                   |
| Configuração do menu de redes                            | > 21/05 14:55:32 | Cliente de VPN versão [OVPN 1.8.3]                             |
| Alterar modo de comunicação 🔸                            | > 21/05 14:55:32 | Servidor Pay&Go operando em modo Internet (inte                |
| Sair                                                     | > 21/05 14:55:33 | Iniciando a troca de chaves de criptografia                    |
|                                                          | > 21/05 14:55:34 | Troca de chaves efetuada.                                      |
|                                                          | > 21/05 14:55:35 | Servidor Pay&Go finalizado com sucesso.                        |
| Acesse o Servidor Paygo escolha a Manutenção,            | > 21/05 14:55:35 | Servidor Pay&Go iniciado (PGMNGR v2,60,2,0; PGT                |
| e clique em Verificar Licença e Versão.                  | > 21/05 14:55:35 | ID do Gerenciamento Remoto: 0.                                 |
| Corre arthides as description des locks de Erros es e    | > 21/05 14:55:35 | Nome do último instalador: PGServer_120516_OVP                 |
| Serão exibidos na descrição dos logis de Erros se a      | 21/05 14:55:35   | Licença expirada!                                              |
| Licença sera iniciada da forma correla ou se apresentara | > 21/05 14:55:35 | Iniciando terminais virtuais                                   |
| novos erros.                                             | 21/05 14:55:36   | Cliente de VPN versão [OVPN 1.8.3]                             |
|                                                          | 21/05 14:55:36   | Servidor Pay&Go operando em modo Internet                      |
|                                                          |                  | L"Descrição do processo de verificação de<br>Licença e Versão" |
|                                                          | <                |                                                                |

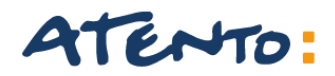

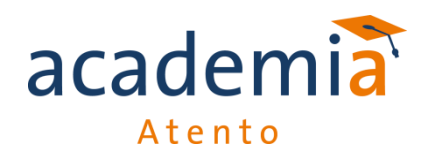

#### Licença Expirada

Este erro também será apresentado através de uma verificação de Licença e Versão de seu Servidor representado pelos seguintes números:

1015: Pacote instalado inválido;

1503: Identificação de Servidor já instalado

Poderemos encontrar também a mensagem: "Licença Expirada - Erro VPN não Instalada".

| data/hora            | descrição do evento                             |
|----------------------|-------------------------------------------------|
| 21/05 14:55:32       | Servidor Pay&Go iniciado (PGMNGR v2,60,2,0; PGT |
| 21/05 14:55:32       | ID do Gerenciamento Remoto: 0.                  |
| 21/05 14:55:32       | Nome do último instalador: PGServer_120516_OVP  |
| 🔀 21/05 14:55:32     | Licença expirada!                               |
| 21/05 14:55:32       | Iniciando terminais virtuais                    |
| 21/05 14:55:32       | Cliente de VPN versão [OVPN 1.8.3]              |
| 21/05 14:55:32       | Servidor Pay&Go operando em modo Internet (inte |
| 21/05 14:55:33       | Iniciando a troca de chaves de criptografia     |
| 21/05 14:55:34       | Troca de chaves efetuada.                       |
| 21/05 14:55:35       | Servidor Pay&Go finalizado com sucesso.         |
| 21/05 14:55:35       | Servidor Pay&Go iniciado (PGMNGR v2,60,2,0; PGT |
| 21/05 14:55:35       | ID do Gerenciamento Remoto: 0.                  |
| 21/05 14:55:35       | Nome do último instalador: PGServer_120516_OVP  |
| 🔀 21/05 14:55:35 🛛 🌈 | Iniciando Conexão com a Central.                |
| 21/05 14:55:35       | Teste de Conectividade com CGR realiza          |
| 21/05 14:55:36       | Erro 1015 (pacote instalado invalido)           |
|                      |                                                 |
|                      |                                                 |
|                      |                                                 |
|                      |                                                 |
| < 111                | >                                               |

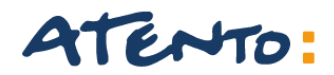

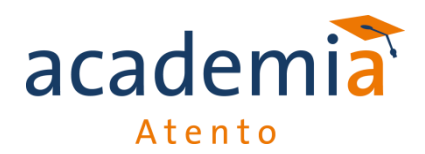

Licença Inválida

Este erro também será apresentado através de uma verificação de Licença e Versão de seu Servidor indicando que ocorreu uma tentativa de inicialização de Servidor após sua instalação sem antes ter sido efetuado um processo de verificação de Licença.

Neste caso a mensagem de erro "*Licença Inválida*" será apresentada durante os procedimentos de Inicialização de Bandeiras impedindo que o procedimento seja realizado por completo.

Para solucionar o erro de Licença Inválida, solicite ao cliente que:

- Reinicie o Servidor Pay&GO;
- Efetue novamente o comando Verificar Licença e Versão;
- Após a resposta do Servidor, solicite ao cliente que efetue uma nova Inicialização de Bandeira através de seu Aplicativo de Vendas ou Simulador PDV;

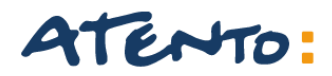

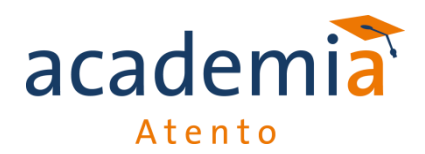

Gerenciador Padrão Não Ativo

Indica que o Gerenciador não foi iniciado da forma devida ou parou de registrar e repassar informações sobre Transações, Relatórios, Inicializações e outros.

#### Pay &Go Duo:

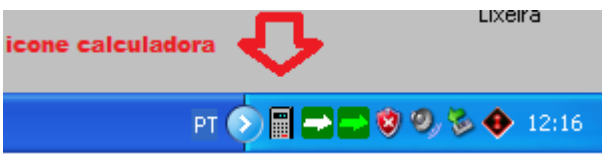

Cliente deverá reiniciar serviço de Gerenciador através do menu "Inicializar" de seu Sistema Operacional, clicando no executável "TEF\_Dial.exe".

#### Pay&Go:

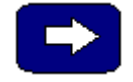

Cliente deverá iniciar Pay&Go Cliente através do "Menu Inicializar" de seu Sistema Operacional clicando no Aplicativo "Pay&Go Cliente".

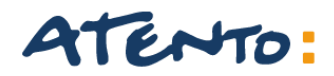

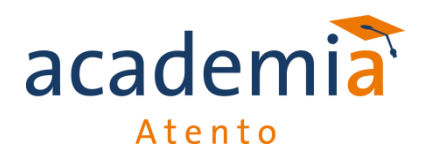

#### **Checkout Duplicado**

Esse erro acontece quando 2 checkouts estão tentando acessar o Pay&Go Servidor utilizando a mesma porta de comunicação. Nos casos em que o Pay&Go Cliente e PayGo Servidor estão instalados no mesmo computador, esse erro pode acontecer por um "endereço de servidor" digitado errado no Pay&Go Cliente ou por falta de liberação dos terminais virtuais no Servidor Pay&Go.

| 🕈 Servido                 | r Pay&Go              |
|---------------------------|-----------------------|
| Manutenção                | Consultas Ajuda       |
| Configuraçã<br>Exportação | ,ão<br>o automática   |
| Verificar lic             | ença & versão         |
| Instalar no               | va versão             |
| Troca de c                | haves                 |
| Limpeza de                | e dados de históricos |
| Liberar ter               | minais virtuais       |
| Configuraç                | ão do menu de redes   |
| Alterar mo                | do de comunicação 🔹 🕨 |
| Sair                      |                       |

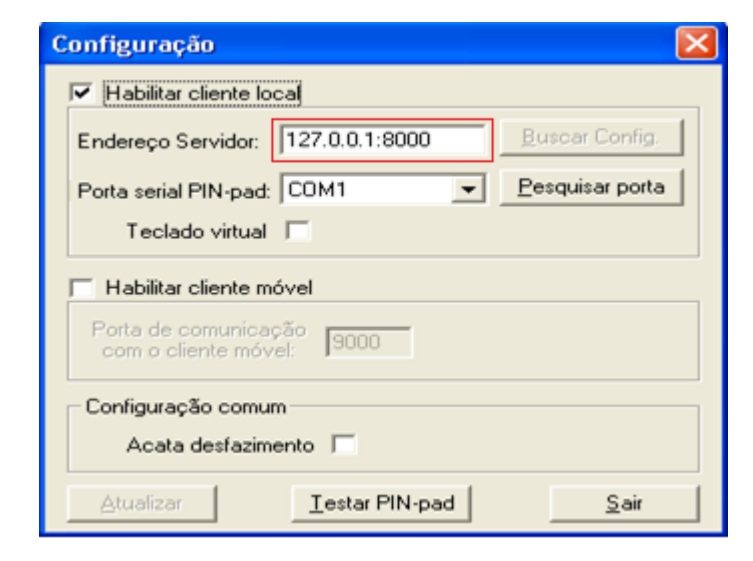

Observe que a correção acontecerá no Pay&Go cliente, então para que o Servidor entenda este processo, após clicar em Liberar Terminais Virtuais, efetue novamente a Verificação de Licença e Versão .

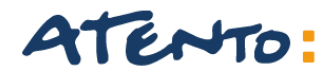

Erro de Comunicação PINPAD

A comunicação entre o Pinpad e o Pay&Go Cliente poderá apresentar problemas ou falhas quando:

Existir problemas com a instalação de Driver Gertec;

Falhas na Porta de Comunicação onde PINPAD esta instalado;

Velocidade de Porta de Comunicação informada de forma errada;

Defeitos de PINPAD que exigirão troca de equipamento.

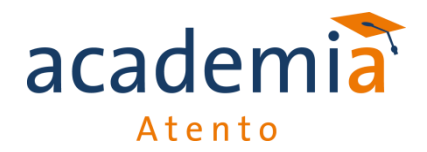

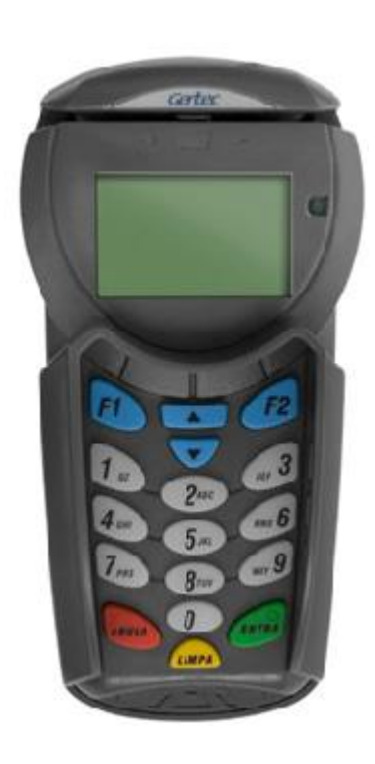

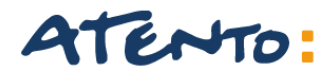

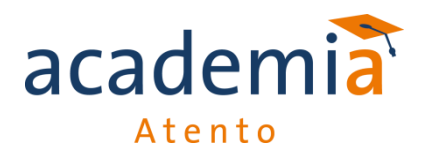

Substituição de PINPAD

A maior parte dos equipamentos utilizados pelos clientes Bematech, são concedidos em um sistema de comodato (empréstimo). Por isso em casos de troca do equipamento, fica a cargo da própria Bematech realizar a troca do mesmo. O chamado para a troca deve ser feito por um atendente do 0800.

Um Pinpad deverá ser trocado quando:

- Equipamento estiver queimado;
- Ruptura ou Quebra de Cabos;
- Término de Baterias internas do Equipamento
- Pinpad apresenta erros de leitura com tarja magnética ou chip eletrônico;
- Mensagem de bloqueio "Bit 53" ou "Auto Teste";
- Equipamento de modelos antigos.

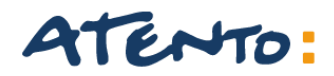

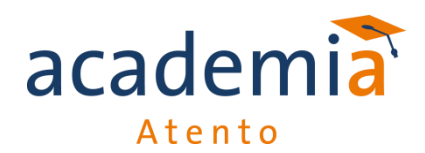

Consulta Transação.

A consulta de transações no TEF Turbo é realizada através do Pay&Go Servidor, acessando o menu "Consultas" e depois a opção "Transações". Será solicita uma senha: 1111 (4 vezes o número 1). Nesse menu é possível: - Consultar as transações efetuadas de acordo com a data, adquirente, numero do documento fiscal, entre outras.

- Eliminar transações pendentes.

| 🛁 Servidor Pay&Go                                                                                                    |                                                                           |              |                |                                                                    |                  |                                                        | ×                                          |
|----------------------------------------------------------------------------------------------------|---------------------------------------------------------------------------|--------------|----------------|--------------------------------------------------------------------|------------------|--------------------------------------------------------|--------------------------------------------|
| Manutenção Consultas Ajuda                                                                                                    |                                                                           |              |                | Se                                                                 | enha da Loja     |                                                        |                                            |
| Servidor Pay&Go                                                                                                    | IV-XP-REGINA]<br>1000042, ativo)<br>IYGO005, ativo)<br>(#50001527, ativo) |              | dat            | a/hora<br>19/02 08:45<br>19/02 08:45<br>19/02 08:45<br>19/02 08:45 | Digite a senha p | ara consulta das transações:<br>OK Cance<br>s virtuais | ela di di di di di di di di di di di di di |
| #00 - CIELO (#<br>#11 - REDE (#P<br>#01 - BANRISU<br>Terminal 02 - [MV-XF<br>#00 - CIELO (nä<br>#01 - REDE (nä<br>#04 - BANRISU | Transações<br>Terminal (todo:<br>Rede (toda:<br>De 19/02/2014 a           | s) <u> </u>  | ] S<br>] N<br> | tatus (to<br>ome Cartão<br>ualizar E                               | idos) 💽          | Valor Cod. Autoriz                                     | Sair                                       |
|                                                                                                    | data/hora                                                                 | status       | term.          | rede                                                               | operação         | nome cartão                                            | moeda                                      |
|                                                                                                    | <b>√</b> 19/02/14 08:55                                                   | 1 (ok)       | 01             | CIELO                                                              | VD CRED          | VISA                                                   | 986                                        |
|                                                                                                    | 19/02/14 08:56                                                            | 1 (ok)       | 01             | CIELO                                                              | VD CRED          | VISA                                                   | 986                                        |
|                                                                                                    | 19/02/14 09:00                                                            | 1 (ok)       | 01             | REDE                                                               | VD CRED          | MASTERCVC2                                             | 986                                        |
|                                                                                                    | 19/02/14 09:01                                                            | 3 (confirmad | 01             | REDE                                                               | VD CRED          | MASTERCVC2                                             | 986                                        |
|                                                                                                    | 19/02/14 09:01                                                            | 1 (ok)       | 01             | CIELO                                                              | VD CRED          | VISA                                                   | 986                                        |
|                                                                                                    | 19/02/14 09:03                                                            | 1 (ok)       | 00             | BANRISUL                                                           | VD DEB           | BANRICOMP                                              | 986                                        |
|                                                                                                    |                                                                           |              |                |                                                                    |                  |                                                        |                                            |
|                                                                                                    | <                                                                         |              |                |                                                                    |                  |                                                        | >                                          |
|                                                                                                    | Total de operações:                                                       | 7            | Va             | alor total:                                                        | 205,49 (vend     | as - cancelamentos)                                    |                                            |

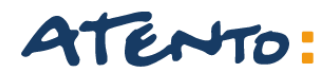

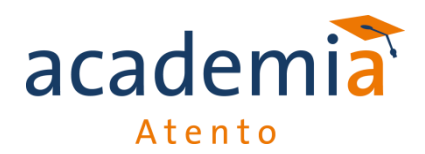

Terminal Bloqueado por Transação Pendente.

Esse erro aparece quando há uma transação pendente no Pay&Go Servidor e necessita de confirmação. Uma transação pode ficar pendente se durante uma venda ocorrer uma das situações abaixo:

- Travamento ou desligamento repentino do computador, seja por problemas na própria maquina ou falha na energia;
- Oscilações ou falha no serviço de internet;

| Transações      |        |               |       |                |                     |              |       |
|-----------------|--------|---------------|-------|----------------|---------------------|--------------|-------|
| Terminal        | (todos | :] 🗸          | Sta   | atus (todos)   | ✓ Valo              | r            |       |
| Bede            | ítodas | <u>۔</u><br>ا | I No  | me Cartão      |                     | Autoriz      |       |
| 1000            |        | ·             |       |                |                     | Autonz j     |       |
| De 18/02/201    | 4 a    | 19/02/2014    | Atu   | alizar Exporta | r Confirmar         | Desfazer     | Sair  |
| data/hora       |        | status        | term. | rede           | operação            | nome cartão  | moeda |
| 18/02/14 15     | 5:58   | 1 (ok)        | 00    | BANRISUL       | OUTRO/ADM           |              |       |
| 18/02/14 16     | 6:10   | 1 (ok)        | 01    | REDE           | OUTRO/ADM           |              |       |
| 18/02/14 18     | 6:55   | 1 (ok)        | 00    | BANRISUL       | VD DEB              | BANRICOMP    | 986   |
| 18/02/14 16     | 6:56   | 1 (ok)        | 00    | BANRISUL       | VD DEB              | BANRICOMP    | 986   |
| 18/02/14 16     | 6:58   | 1 (ok)        | 01    | REDE           | VD CRED             | MASTERCVC2   | 986   |
| 18/02/14 17     | 7:00   | 1 (ok)        | 01    | REDE           | VD CRED             | MASTERCVC2   | 986   |
| 19/02/14 08     | 8:55   | 1 (ok)        | 01    | CIELO          | VD CRED             | VISA         | 986   |
| 19/02/14 08     | 8:56   | 1 (ok)        | 01    | CIELO          | VD CRED             | VISA         | 986   |
| 19/02/14 09     | 9:00   | 1 (ok)        | 01    | REDE           | VD CRED             | MASTERCVC2   | 986   |
| 19/02/14 09     | 9:01   | 3 (confirmad  | 01    | REDE           | VD CRED             | MASTERCVC2   | 986   |
| 19/02/14 09     | 9:01   | 1 (ok)        | 01    | CIELO          | VD CRED             | VISA         | 986   |
| 19/02/14 09     | 9:03   | 1 (ok)        | 00    | BANRISUL       | VD DEB              | BANRICOMP    | 986   |
| 19/02/14 09 🔀 🖌 | 9:04   | 5 (desfeita   | 00    | BANRISUL       | VD DEB              | BANRICOMP    | 986   |
| 19/02/14 09     | 9:24   | 1 (ok)        | 00    | REDE           | OUTRO/ADM           |              |       |
| 19/02/14 09     | 9:26   | 0 (pendente)  | 00    | REDE           | VD DEB              | CPOSITIVA    | 986   |
|                 |        |               |       |                |                     |              |       |
|                 |        |               |       |                |                     |              |       |
|                 |        |               |       |                |                     |              |       |
|                 |        |               |       |                |                     |              |       |
|                 |        |               |       |                |                     |              |       |
| <               |        |               |       |                |                     |              | >     |
| Total de operaç | ções:  | 15            | Val   | or total:      | 261,49 (vendas - ca | ncelamentos) |       |

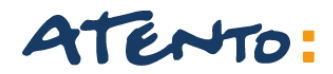

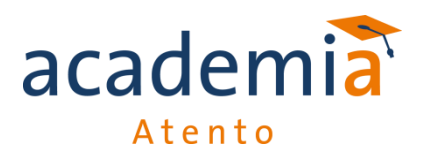

Erro 4010

Acontece quando o Pay&Go Servidor não consegue se comunicar com o Pay&Go Cliente.

- Quando o Pay&Go Servidor não está inicializado:
- Quando o endereço do servidor no Pay&Go Cliente está incorreto, seja o IP ou a porta;
- Por bloqueio de antivírus ou firewall;

- Erro de conexão da rede local, somente em terminais que o Pay&GO Cliente está instalado em um computador diferente do computador aonde está instalado o Pay&GO Servidor;

- Erro de configuração do Pinpad;

| 😴 Servidor Pay&Go                                                                                                    |                                                                                                    | Configuration                                                                                                    |
|----------------------------------------------------------------------------------------------------|----------------------------------------------------------------------------------------------------|----------------------------------------------------------------------------------------------------|
| Manutenção Consultas Ajuda                                                                                                    |                                                                                                    | Comiguração                                                                                                    |
| Configuração<br>Exportação automática<br>Vertificar licença & versão<br>Instalar nova versão<br>Troca de chaves<br>Liberar terminais virtuais<br>Configuração do menu de redes<br>Alterar modo de comunicação<br>Sair | deta/hora     descrição do evento       21/05 14:55:32     Servidor Pay&go iniciado (PGMNGR v2,60,2,0; PGT<br>21/05 14:55:32       12 1/05 14:55:32     ID do Gerenciamento Remoto: 0.       21/05 14:55:32     Nome do último instalador: PGServer_120516_OVP       21/05 14:55:32     Iniciando terminais virtuais       21/05 14:55:32     Clente de VPN versão [OVPN 1.8.3]       21/05 14:55:33     Iniciando terminais virtuais       21/05 14:55:32     Servidor Pay&go operando em modo Internet (inte<br>21/05 14:55:33       21/05 14:55:35     Servidor Pay&go finalizado com sucesso.       21/05 14:55:35     Servidor Pay&go iniciado (PGMNGR v2,60,2,0; PGT<br>21/05 14:55:35       21/05 14:55:35     ID do Gerenciamento Remoto: 0.       21/05 14:55:35     Licença expiradel       21/05 14:55:35     Licença expiradel       21/05 14:55:35     Licença expiradel       21/05 14:55:35     Licença expiradel       21/05 14:55:35     Licença expiradel       21/05 14:55:35     Licença expiradel       21/05 14:55:36     Clente de VPN versão [OVPN 1.8.3]       21/05 14:55:36     Servidor Pay®Go operando em modo Internet | <ul> <li>Habilitar cliente local</li> <li>Endereço Servidor: localhost:8000</li> <li>Porta serial PIN-pad: COM1 Person Porta de comunicação com o cliente móvel</li> <li>Porta de comunicação comum Acata desfazimento </li> </ul> |

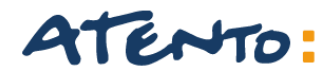

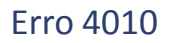

Outra forma de configuração para o erro 4010 será feita pelo IP do Equipamento onde esta instalado o servidor.

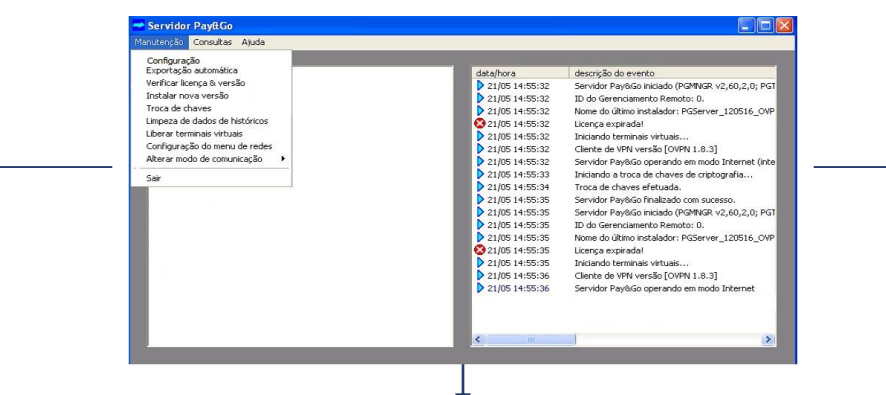

| Configuração                                      |
|---------------------------------------------------|
| ✓ Habilitar cliente local                         |
| Endereço Servidor: 10.164.648.46:8000             |
| Porta serial PIN-pad: COM1                        |
| Teclado virtual                                   |
| Habilitar cliente móvel                           |
| Porta de comunicação<br>com o cliente móvel: 9000 |
| Configuração comum<br>Acata desfazimento          |
| Atualizar Iestar PIN-pad Sair                     |

| Endereço Servidor:                           | 10.164.648.46:8001   |
|----------------------------------------------|----------------------|
| Porta serial PIN-pad:                        | COM1 Pesquisar porta |
| Teclado virtual                              | Г                    |
| Habilitar cliente móvel                      |                      |
| Porta de comunicação<br>com o cliente móvel: | 9000                 |
| Configuração comum                           |                      |
| Acata desfazimento                           | Г                    |

| Configuração                                     | × |
|--------------------------------------------------|---|
| ✓ Habilitar cliente local                        |   |
| Endereco Servidor: 10 164 648 46:8002            |   |
| Porta serial PIN-part CONTROL PORTA Serial PORTA |   |
|                                                  |   |
| Teciado vinual 1                                 |   |
| Habilitar cliente móvel                          | _ |
| Porta de comunicação<br>com o cliente móvel:     |   |
| Configuração comum                               |   |
| Acata desfazimento                               |   |
| Atualizar Iestar PIN-pad                         |   |

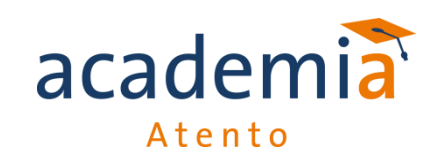

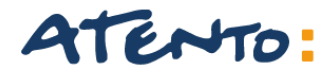

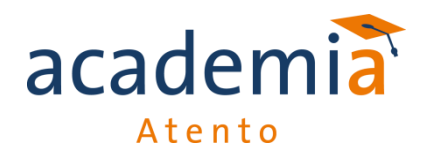

Erro 4010

Perceba que no segundo exemplo existem quatro computadores, o primeiro trabalha como Servidor e os demais como cliente.

Para a perfeita comunicação entre os computadores utiliza-se o numero IPv4 do primeiro computador (Servidor) onde será acrescentará o numero de Porta de Comunicação para identificação dos demais equipamentos.

Assim:

IPv4 Servidor : 10.164.648.40

Maquina 2: 10.164.648.40:8000

Maquina 3: 10.164.648.40:8001

Maquina 4: 10.164.648.40:8002

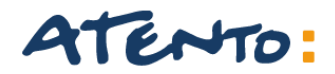

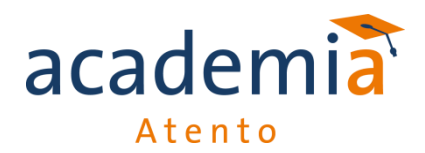

Erro 4010

Há ainda outro exemplo de comunicação onde o primeiro computador terá instalado o Pay&GO Servidor e o Pay&Go Cliente, assim ele também aceitará transações de vendas, emitirá relatórios e etc.

Neste caso teremos

- IPv4 Servidor : 10.164.648.40:8000
- Maquina 2: 10.164.648.40:8001
- Maquina 3: 10.164.648.40:8002
- Maquina 4: 10.164.648.40:8003

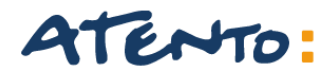

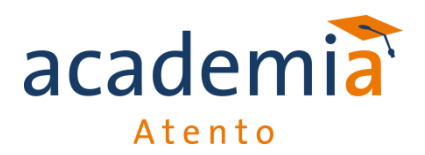

Erro Nenhuma Rede Configurada ou Ativa

Esse erro acontece quando todas as Bandeiras do Terminal forma desconfiguradas necessitando então de sua inicialização e liberações junto aos seus Adquirentes.

Erros que poderão causar a desativação de Bandeiras:

- Queda de energia no Estabelecimento;
- Travamento ou desligamento repentino do computador;
- Oscilação ou queda de serviço da internet;
- Defeitos ou queima de Pinpad;

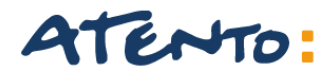

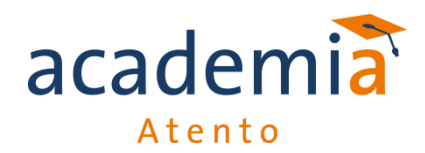

Liberação B6104 e COMP01 (CIELO)

Esses erros acontecem principalmente durante a configuração/inicialização da adquirentes Cielo. Ambos são como uma trava de segurança, sendo necessário entrar em contato com a Cielo e solicitar a liberação desses erros. Durante a liberação, será solicitado o logico e a razão social do cliente para que seja confirmado se os dados estão corretos.

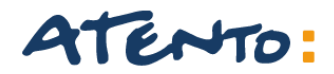

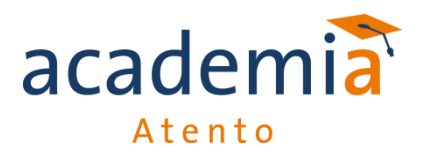

Terminal Bloqueado por Número Lógico não Autorizado.

Esse erro acontece quando um dos números lógicos configurados no Pay&Go servidor não está cadastrado ou foi alterado no CGR. Também haverá casos em que um destes números estará desautorizado por problemas técnicos ou de cadastro na própria adquirente.

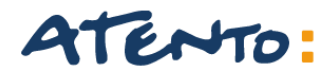

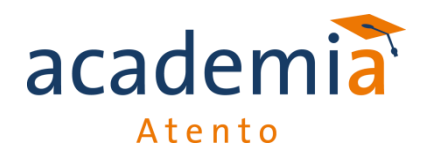

Erro Lote Cheio (Exclusivo Redecard)

Esse erro acontece quando a pasta destinada para salvar os arquivos de transações não é devidamente esvaziada pela RedeCard. Nesse caso é necessário esvaziar essa pasta manualmente pelo Administrativo do TEF.

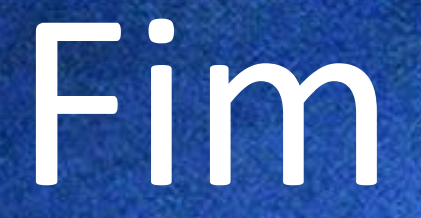

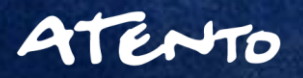